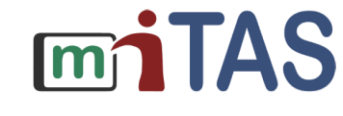

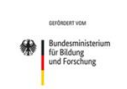

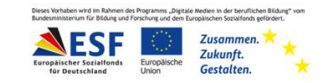

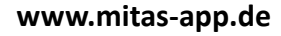

**Quiz-Funktion** 

Liebe Lernbegleitende,

Hier erklären wir euch die Quizfunktion in miTAS.

Wenn ihr eine neue Aufgabe erstellt, findet ihr die "Quizfunktion" als Spezialfunktion bei den einzelnen Aufgabenschritten.

| Schritt 1:             |                  |                    |
|------------------------|------------------|--------------------|
|                        | Name:            | Name des Schrittes |
| Kein Bild<br>verfügbar | Beschreibung:    | Beschreibung       |
| <b>E9 19</b>           | Spezialfunktion: | Quiz               |
|                        |                  |                    |

Das Quiz besteht aus einer besonderen Checkliste, in die ihr sowohl richtige als auch falsche Listenelemente einfügt.

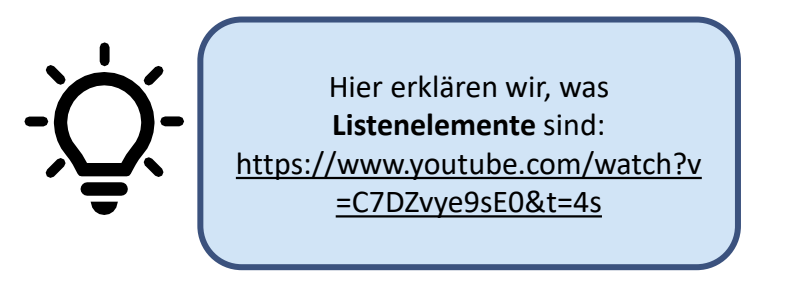

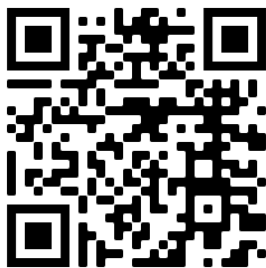

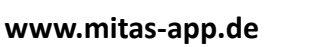

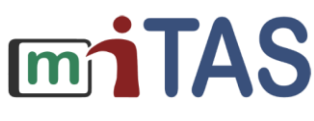

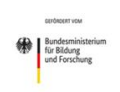

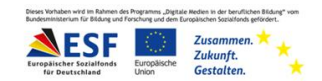

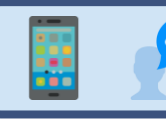

**Quiz-Funktion** 

So könnte eine Quiz-Frage zum Schritt Wischen lauten:

"Was benötigst du, um den Boden zu wischen?" und dazu könnten Elemente wie Eimer, Tuch, Besen, Wischer, Trockentuch und Spüllappen angegeben werden. Diese fügt ihr als Listenelemente ein.

Bei den richtigen Antworten setzt ihr einen Haken im Feld: "korrekte Antwort".

Gegebenenfalls könnt ihr noch die Anzahl oder die Einheit, in der das Element vorhanden sein muss, angeben.

| Schritt 1: Was benötigst du, um den Bode | n zu wischen?         |                                      |
|------------------------------------------|-----------------------|--------------------------------------|
|                                          | Name:                 | Was benötigst du, um den Boden zu wi |
| Kein Bild<br>verfügbar                   | Beschreibung:         | Beschreibung                         |
| <b>F</b> o <b>Jo</b>                     | Spezialfunktion:      | Quiz                                 |
| Listenelemente ausblenden                |                       |                                      |
| Element ①: Eimer                         | 🗹 korrekte<br>Anzahl: | Antwort                              |
|                                          | Einheit:              | ohne 🔻                               |
|                                          |                       |                                      |

www.mitas-app.de

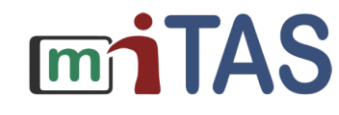

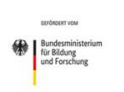

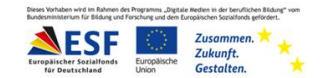

## **Quiz-Funktion**

Führen Nutzende den Quizschritt aus, so wird die angelegte Checkliste in zufälliger Reihenfolge angezeigt. Die Nutzenden wählen dann Elemente aus, von denen sie denken, sie seien richtig.

| Wischen                                    |
|--------------------------------------------|
|                                            |
|                                            |
| Was benötigst du, um den Boden zu wischen? |
| Besen                                      |
| O Wischer                                  |
| Spüllappen                                 |
| □ Tuch                                     |
| Eimer                                      |
| Trockentuch                                |

Bei dem Klick auf Weiter wird die Antwort ausgewertet. Sind alle richtigen Antworten angeklickt und die falschen nicht, so erhalten die Nutzenden "Richtig" und einen Daumen hoch als Rückmeldung. Wurde die Frage falsch beantwortet, wird die richtige Antwort angezeigt.

Die eingegebenen Antworten sind durch Zurückgehen nachträglich nicht mehr veränderbar.

In der Übersicht der Aufgaben ist nach Beendigung der Aufgabe zu sehen, ob die Quizfrage richtig oder falsch beantwortet wurde (über das i-Symbol in der Übersicht).